## ACU-P SERIES PRICE-COMPUTING SCALE WITH PRINTER USE GUIDE (2005)

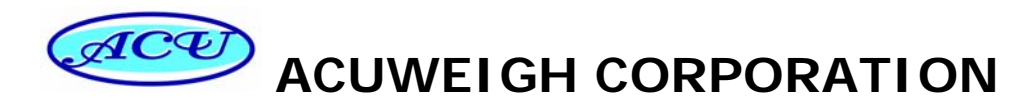

10F-2, No.159, Jianping 17th St., Tainan 70850,

Taiwan. R.O.C

TEL: 886-6-2930-391 FAX: 886-6-2934-229

http://www.acuweigh.com.tw

email: sales@acuweigh.com

## TABLE OF CONTENTS

| 1.  | OVERVIEW                                          | .1  |
|-----|---------------------------------------------------|-----|
| 1.1 | Specifications                                    | 1   |
| 1.2 | Main Function                                     | 1   |
| 1.3 | .Displays windows                                 | 2   |
| 1.4 | Keys and its function                             | 2   |
| 1.5 | .Label size                                       | 3   |
| 2.  | BASIC OPERATIONS                                  | 4   |
| 2.1 | .Power on                                         | 4   |
| 2.2 | Weigh goods and price computing                   | . 4 |
| 2.3 | Counting and prince computing                     | 6   |
| 2.4 | .Tare                                             | .6  |
| 2.5 | .Discount                                         | 7   |
| 2.6 | .Date operation                                   | 8   |
| 2.7 | .Modify shelf life temporarily                    | 9   |
| 2.8 | Shift between auto-print and manual print         | .9  |
| 2.9 | .Copy label                                       | .9  |
| 2.1 | 0. Totals                                         | 10  |
| 3.  | USING BARCODE PRINTER                             | 12  |
| 3.1 | . Appearance and Parts                            | 12  |
| 3.2 | . Getting the printer ready to use                | 13  |
| 3.3 | . Routine maintenances                            | 16  |
| 3.4 | . Troubleshooting                                 | .17 |
| 4.  | SETTING OF FUNCTION AND PARAMETER                 | 19  |
| 4.1 | Setting of PLU parameter                          | 19  |
| 4.2 | Setting of label forma                            | 22  |
| 4.3 | Setting of Shop name                              | 26  |
| 4.4 | Setting of label extra information                | 26  |
| 4.5 | Setting of Shop address                           | 28  |
| 4.6 | Extra setting                                     | 28  |
| 5.  | WARNINGS                                          | 30  |
| 6.  | ACU-P Scale management software User Instructions | .31 |
| 6.1 | . Getting Started                                 | 31  |
| 6.2 | . PLU Management                                  | 32  |
| 6.3 | . System Settings                                 | 35  |
| 6.4 | .Reports                                          | 36  |
| 6.5 | . Restore factory default settings                | 36  |
| Ext | tra page added for Calibration of ACU-P Scale     |     |

This is a "Table of Contents preview" for quality assurance

The full manual can be purchased from our store: https://the-checkout-tech.com/manuals/Accuweigh/ACU-P user and calibration manual.h

And our free Online Keysheet maker: https://the-checkout-tech.com/Cash-Register-Keysheet-Creator/

HTTPS://THE-CHECKOUT-TECH.COM